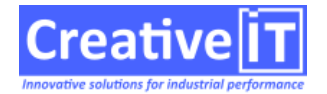

## **Client: Creative IT**

Prérequis : Avoir un accès au serveur Qubes

**Objectifs: Faire la MAJ mineure d'un serveur Qubes** 

**Destinataires: Support, Clients** 

## Actions

 Ouvrir un navigateur sur le serveur Qubes si vous avez un accès internet, sinon depuis un poste et accéder à la page de téléchargement de notre site support comme ci-dessous. https://V10.qubes.com/Télécharger le fichier « QubesUpdate.zip et QubesUpdater.exe en vous assurant que vous êtes bien sur la version adéquate comme ici la dernière publiée avec (\*) qui la symbolise

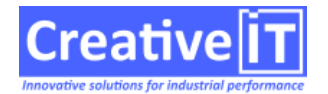

| B base-doc-qubes                                                                                                    |                                                                |      | 4 | 1 Þ > |
|----------------------------------------------------------------------------------------------------|----------------------------------------------------------------|------|---|-------|
| V III Qubes 10 - Téléchargements - X +                                                                                                    |                                                                | -    | ٥ | ×     |
| <ul> <li>← → C : https://support.creative-it.net/home/versions-telechargement/qubes-10-notes-de-version/qubes-10-telechargements/</li> <li>II Qubes 10 - Telécha</li> </ul>                         |                                                                | *    | 4 | :     |
| Support Qubes<br>Biervenue sur le site du support Creative IT                                                                                                    |                                                                |      |   |       |
| Accueil FAQ Téléchargement RemoteUtilities Envoi de Fichiers À Propos                                                                                                    |                                                                |      |   |       |
| Qubes 10 – Téléchargements 🗤 2024.0422.0500 * 🗸                                                                                                    | Rechercher                                                     |      |   |       |
| Téléchargements Release Notes                                                                                                    | Contacter le Support                                           |      |   |       |
| QubesInstallationAssistantV10.zip     v10     8.07Mo       Assistant d'installation serveur Qubes v10                                                                                               | ₩ support@creative-it.net<br><b>9</b> 9h-12h & 14h-18h         |      |   |       |
| SHL-256 : 6bf4ee977b304ca0208d15c26152c7fd5af88657d70929f6aaa063bb0d6fc436                                                                                                    | du lundi au vendredi                                           |      |   |       |
| QubesUpdate.zip v10.2024.0422.0500     495.52Mo     Contient les fichiers pour la mise a jour d'une installation serveur Qubes, requis pour une     installation hors-ligne par le QubesUpdater.exe | Dernières mises à jour :<br>Release notes Qubes 10<br>Qubes 10 |      |   |       |
| SHA-256 : 765d15a8a5485608debfdb03f6e6a0123ca86e966202a355a196fdcc838e0457                                                                                                    | Release notes Qubes 2020 Qubes 2020                            |      |   |       |
| QubesUpdater.exe         v10.2024.0422.0500         5.75Mo                                                                                                    |                                                                |      |   |       |
|                                                                                                    | . *                                                            | 12:4 |   |       |

- 1. Télécharger le fichier « QubesUpdate.zip » et « QubesUpdater.exe »
- 2. Déplacer les fichiers sur le bureau du serveur Qubes
- 3. Exécuter le fichier « QubesUpdater.exe » en tant qu'administrateur
- 4. Si vous avez ce message ci-dessous, il faut cliquer sur « Oui »

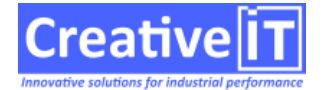

| Contrôle de compte d'utilisateur                                                                        | ×             |  |  |  |  |  |
|----------------------------------------------------------------------------------------------------|---------------|--|--|--|--|--|
| Voulez-vous autoriser cette application à apporter des modifications à votre appareil ?                 |               |  |  |  |  |  |
| WebUpdater v10.20                                                                                       | 024.0422.0500 |  |  |  |  |  |
| Éditeur vérifié : CREATIVE INFORMATION TECHNOLOGY<br>Origine du fichier : Disque dur sur cet ordinateur |               |  |  |  |  |  |
| Afficher plus de détail                                                                                 |               |  |  |  |  |  |
| Oui                                                                                                    | Non           |  |  |  |  |  |

5. Sur cet écran comme ci-dessous, il faut cocher « Ne pas télécharger la mise à jour... »

| Qubes Web Updater v10 |                  |                       |          |             |               | _                |               | ×          |    |
|-----------------------|------------------|-----------------------|----------|-------------|---------------|------------------|---------------|------------|----|
| Versio                | n locale : 10.20 | 24.422.               | 500 - 1  | Version w   | eb : 10.2024  | 1.0422.0500      |               |            |    |
| ⊠ Ne                  | pas télécharge   | er la mis             | e à jour | et utiliser | un fichier fu | Illrelease.zip ( | préalablement | t téléchar | gé |
| Log:                  | Infos            |                       | ~        |             |               |                  |               |            |    |
|                       |                  |                       |          |             |               |                  |               |            |    |
|                       |                  |                       |          |             |               |                  |               |            |    |
|                       |                  |                       |          |             |               |                  |               |            |    |
|                       |                  | <ul> <li>✓</li> </ul> | Effect   | uer la mise | à jour du s   | erveur Qubes     | s 10          |            |    |

6. Laisser se dérouler l'update, à la fin vous devez avoir ce type de message

24/04/2024 10:56:26 - Qubes Update Start 24/04/2024 10:56:26 - Check if Qubes is running. 24/04/2024 10:56:26 - Check QubesRelease.zip content. 24/04/2024 10:56:26 - Stop Qubes Services 24/04/2024 10:56:26 - Query service stop: SEQubesGuardian 24/04/2024 10:56:29 - Query service stop: SEWebService

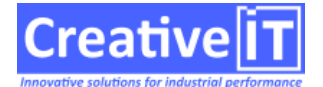

24/04/2024 10:56:34 - Backup current Qubes. 24/04/2024 10:57:22 - Apply update. 24/04/2024 10:57:53 - Unable to extract file LDAPTest.exe from fullrelease.zip -> skipped. 24/04/2024 10:57:53 - Unable to extract file SMTPTester.exe from fullrelease.zip -> skipped. 24/04/2024 10:58:29 - Query service start: SEQubesGuardian 24/04/2024 10:58:53 - Query service start: SEP2PProxyService 24/04/2024 10:58:53 - Query service start: SEWebService 24/04/2024 10:58:54 - Query service start: SEQuBESIndexer 24/04/2024 10:58:55 - Query service start: SEPeonService 24/04/2024 10:58:58 - Update Finished

7. Afin de ne pas encombrer votre serveur, il est conseiller de supprimer les versions précédentes et de conserver que celle que vous aviez avant cette MAJ mineure au cas où il faille revenir en arrière. le chemin par défaut du répertoire Update de Qubes est:

D:\Qubes\Bin\Updates